## Using Excel's Solver Package

We'll take as our example the cat problem:

 $x_1$  = number of Siamese  $x_2$  = number of Persians Objective Function: Maximize income  $12x_1 + 10x_2$ Constraints:  $2x_1 + x_2 \le 90$  Tuna  $x_1 + 2x_2 \le 80$  Liver  $x_1 + x_2 \le 50$  Chicken

 $x_1, x_2 \ge 0$ 

## How to enter the problem into Excel

|    | А                   | В                  | С          | D                                       | E                       | F                  |
|----|---------------------|--------------------|------------|-----------------------------------------|-------------------------|--------------------|
| 20 |                     | Variables          |            | These calls (B21 and B22) are where the |                         |                    |
| 21 |                     | Siamese            | Persians   |                                         | ables will be k         | ent We             |
| 22 |                     | 0                  | 0          | start at the origin                     | (0, 0) as usual         |                    |
| 23 | /                   |                    |            |                                         | (0, 0) 43 434           |                    |
| 24 | Constraints /       |                    | (          |                                         | (                       | $\frown$           |
| 25 | tuna                | 2                  | 1          | =B24*B\$21+C24*C\$2                     | <pre> &lt; = </pre>     | / 90               |
| 26 | liver               | 1                  | 2 X        | =B25*B\$21+C25*C\$21                    | < =                     | 80                 |
| 27 | chicken             | 1                  | 1          | = B26 * B \$21 + C26 * C \$21           | < =                     | 50                 |
| 28 | Objective Function  |                    |            |                                         | $\parallel \setminus /$ |                    |
| 29 | income              | 12                 | 10         | = B28 * B\$21 + C28 * C\$21             | $/ \vee$                | $\bigtriangledown$ |
| 30 |                     |                    | V          | /                                       |                         |                    |
| 31 |                     | $\backslash$       |            | <u> </u>                                | V                       | V                  |
| 32 |                     |                    |            |                                         | (Optional)              | The                |
| 33 | •                   |                    |            |                                         | Reminders               | constant           |
| 34 | We use variables    |                    |            | ▼                                       | of what                 | bound for          |
| 35 | like "x1" and "s2"  | Coefficient        | s just get | These are the only                      | kind of                 | each               |
| 36 | because it's easier | entered un         | derneath   | formulas you have to                    | constraint              | constraint.        |
| 37 | to do algebra with  | the corresp        | onding     | enter. All you have to                  | each is.                |                    |
| 38 | them than with      | variables as they  |            | do is to mimic the                      |                         |                    |
| 39 | whole words like    | appear in original |            | algebra in the original                 |                         |                    |
| 40 | "liver" But the     | formulation of the |            | formulation. For                        |                         |                    |
| 41 | computer doesn't    | problem.           |            | example,                                |                         |                    |
| 42 | care, so you can    |                    |            |                                         |                         |                    |
| 43 | just use words      |                    |            | 2 x1 + 1 x2                             |                         |                    |
| 44 | instead of variable |                    |            | is the same as                          |                         |                    |
| 45 | names if you want.  |                    |            | B24*B\$21+C24*C\$21                     |                         |                    |
| 46 | Doing so makes the  |                    |            |                                         |                         |                    |
| 47 | results easier to   |                    |            |                                         |                         |                    |
| 48 | interpret           |                    |            |                                         |                         |                    |
| 49 |                     |                    |            |                                         |                         |                    |

## How to Use Excel's Solver

|    | G                         | Н       | I        | J | К   | L  |
|----|---------------------------|---------|----------|---|-----|----|
| 4  | Variables                 |         |          |   |     |    |
| 5  |                           | Siamese | Persians |   |     |    |
| 6  |                           | 0       | 0        |   |     |    |
| 7  |                           |         |          |   |     |    |
| 8  | Constraints               |         |          |   |     |    |
| 9  | tuna                      | 2       | 1        | 0 | < = | 90 |
| 10 | liver                     | 1       | 2        | 0 | < = | 80 |
| 11 | chicken                   | 1       | 1        | 0 | < = | 50 |
| 12 | <b>Objective Function</b> |         |          |   |     |    |
| 13 | income                    | 12      | 10       | 0 |     |    |

## The cell names below refer to the following in excel

- Choose "*Solver*" from the "*Tools*" menu
- Fill in these five elements:
  - 1. "Set Target Cell" should be the cell with your objective function formula (J13)
  - 2. "Equal to" should be set to min or max, as needed
  - 3. "By Changing Cells" should be the cells with your variable values (above, H6:I6)
  - 4. "Subject to Constraints" is filled in as follows:
    - Click the "*Add*" button
    - Fill in the first box with the formula for the left hand side of your constraint (J9)
    - Make sure the inequality in the middle is the one you need
    - Fill in the second box with the constant on the right hand side of your constraint (L9)
    - Click "*OK*"
    - Repeat with the other constraints

NOTE: If the inequalities are the same for each constraint, you can save time by doing all together. For example, above, you can enter J9:J11 <= L9:L11 for the three constraints When you're finished with this problem it should look something like this

| olver Parameters                                                     | ?                 |
|----------------------------------------------------------------------|-------------------|
| 5et Target Cell: \$3\$13 🔣                                           | <u>S</u> olve     |
| Equal To:                                                            | Close             |
| \$H\$6:\$I\$6 Guess                                                  |                   |
| Subject to the Constraints:                                          | Options           |
| \$J\$11 <= \$L\$11<br>\$J\$9:\$J\$10 <= \$1\$9:\$1\$10<br><u>Add</u> |                   |
|                                                                      |                   |
| Delete                                                               | <u>R</u> eset All |
|                                                                      | <u>H</u> elp      |

- Finally, hit the "*Options*" button
  - Click "Assume Linear Model" on
  - Click "Assume non-negative" on. (This takes care of the  $x_1, x_2 \ge 0$ )
  - Click "OK" to leave "Options"

|                       | 1               |                              |
|-----------------------|-----------------|------------------------------|
| 1ax <u>Ti</u> me:     | 100 seconds     | ОК                           |
| terations:            | 100             | Cancel                       |
| Precision:            | 0.000001        | Load Model                   |
| Tol <u>e</u> rance:   | 5 %             | <u>S</u> ave Model           |
| Con <u>v</u> ergence: | 0.0001          | Help                         |
| 🔽 Assume Line         | ar Model 🛛 🗌 Us | e Automatic Scaling          |
| 🗸 Assume Non          | -Negative 🗌 She | ow Iteration <u>R</u> esults |
| Estimates             | Derivatives     | Search                       |
| Tangent               | Eorward         | • Newton                     |
| C Ouadratic           | C Central       | C Conjugate                  |

- Click on "*Solve*" to get things going
- When Excel gets done solving things, you get a box that looks like...

| Solver Results                                                       | ? ×                               |
|----------------------------------------------------------------------|-----------------------------------|
| Solver found a solution. All constraints a conditions are satisfied. | and optimality<br><u>R</u> eports |
| <u>Keep Solver Solution</u> Restore <u>O</u> riginal Values          | Answer<br>Sensitivity<br>Limits   |
| OK Cancel                                                            | Save Scenario <u>H</u> elp        |

Before you click on "*OK*," click on the word "*Sensitivity*" to the right. When you do that, you get a new tab added to the spreadsheet that helps you interpret the results of the solution. New tabs will also be added for "*Answer*" and "*Limits*" if you would like that information as well.

- Select "Keep Solver Solution" if it isn't already checked, and select "OK."
- Excel replaces the values for  $x_1$  and  $x_2$ , and the rest of the data is calculated automatically.

|    | G                         | Н         | I        | J   | К   | L  |
|----|---------------------------|-----------|----------|-----|-----|----|
| 4  |                           | Variables |          |     |     |    |
| 5  |                           | Siamese   | Persians |     |     |    |
| 6  |                           | 40        | 10       |     |     |    |
| 7  |                           |           |          |     |     |    |
| 8  | Constraints               |           |          |     |     |    |
| 9  | tuna                      | 2         | 1        | 90  | < = | 90 |
| 10 | liver                     | 1         | 2        | 60  | < = | 80 |
| 11 | chicken                   | 1         | 1        | 50  | < = | 50 |
| 12 | <b>Objective Function</b> |           |          |     |     |    |
| 13 | income                    | 12        | 10       | 580 |     |    |
| 14 |                           |           |          |     |     |    |

Therefore the maximum (580) is given with Siamese = 40 and Persians = 10.